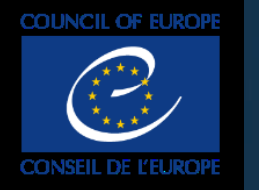

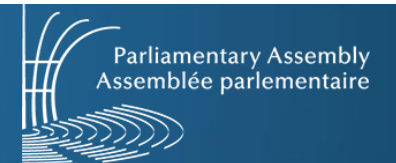

## Gestionnaire de contenu audiovisuel, guide utilisateur pour l'APCE MAM-Media Asset Management

### Lien vers le MAM : https://mediacoebox.coe.int/

| COU      | NCIL OF EUROF | PE 🝨                                       | Media As |
|----------|---------------|--------------------------------------------|----------|
| earch    | Folders       |                                            |          |
| rch      |               | Welcome to the Council of                  |          |
| e All    | ~             | Europe                                     |          |
| E        |               | Media Asset Management                     |          |
| eated    | × I           |                                            |          |
| m        |               | The Media Asset Management system (MAM)    |          |
|          |               | from 1949 to the present. These recordings |          |
| and      |               | are available for download.                |          |
|          |               |                                            |          |
| registré |               |                                            |          |
|          |               |                                            |          |

Support utilisateur DIT: ecm@coe.int

## **Connexion publique**

Parliamentary Assembly Assemblée parlementaire

### En connexion publique (guest) vous pouvez:

- Rechercher des contenus
- Visionner des contenus
- Télécharger les contenus entiers

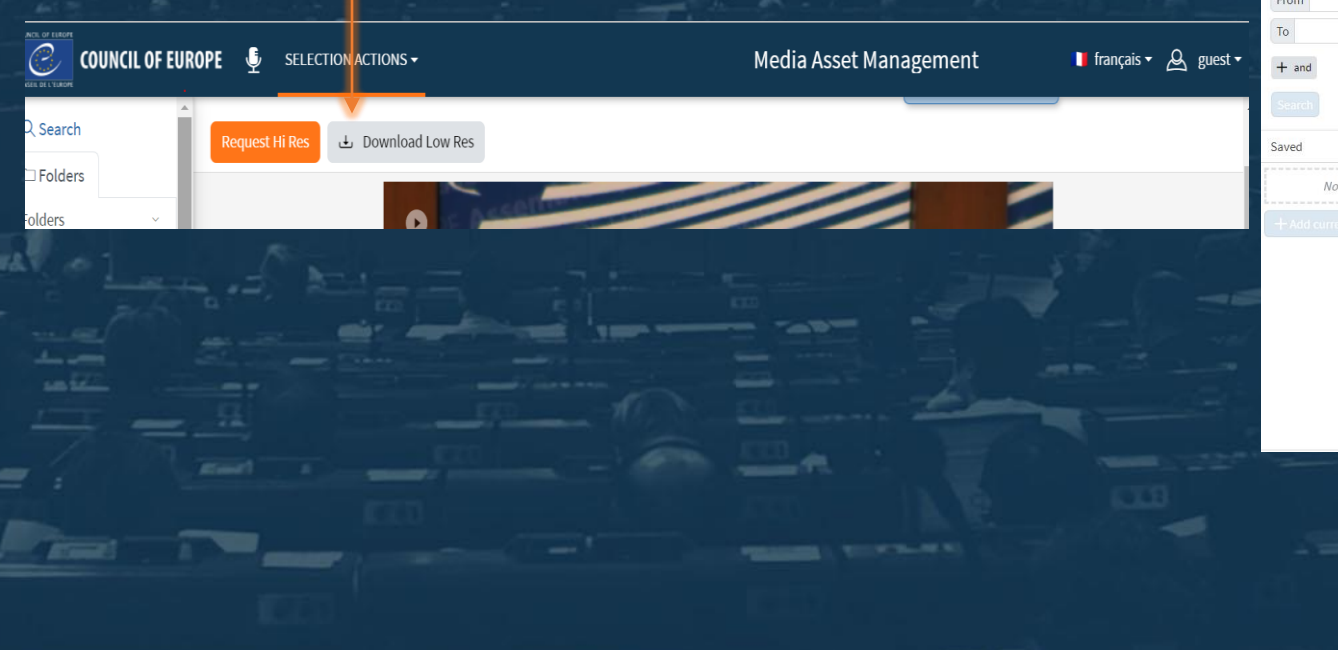

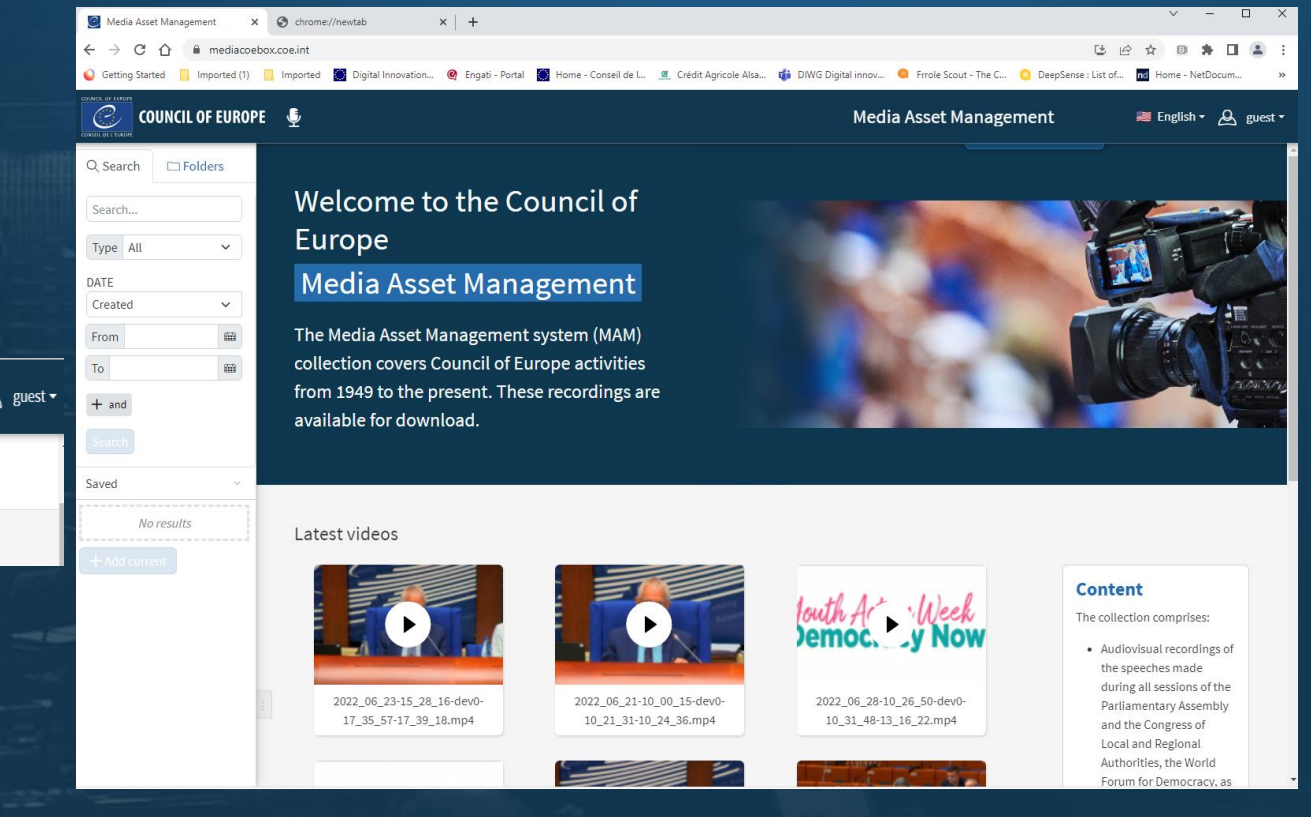

## **Connexion** « pace\_guest »1/3

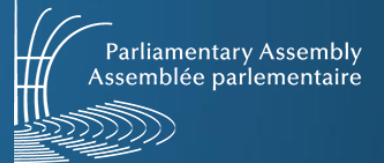

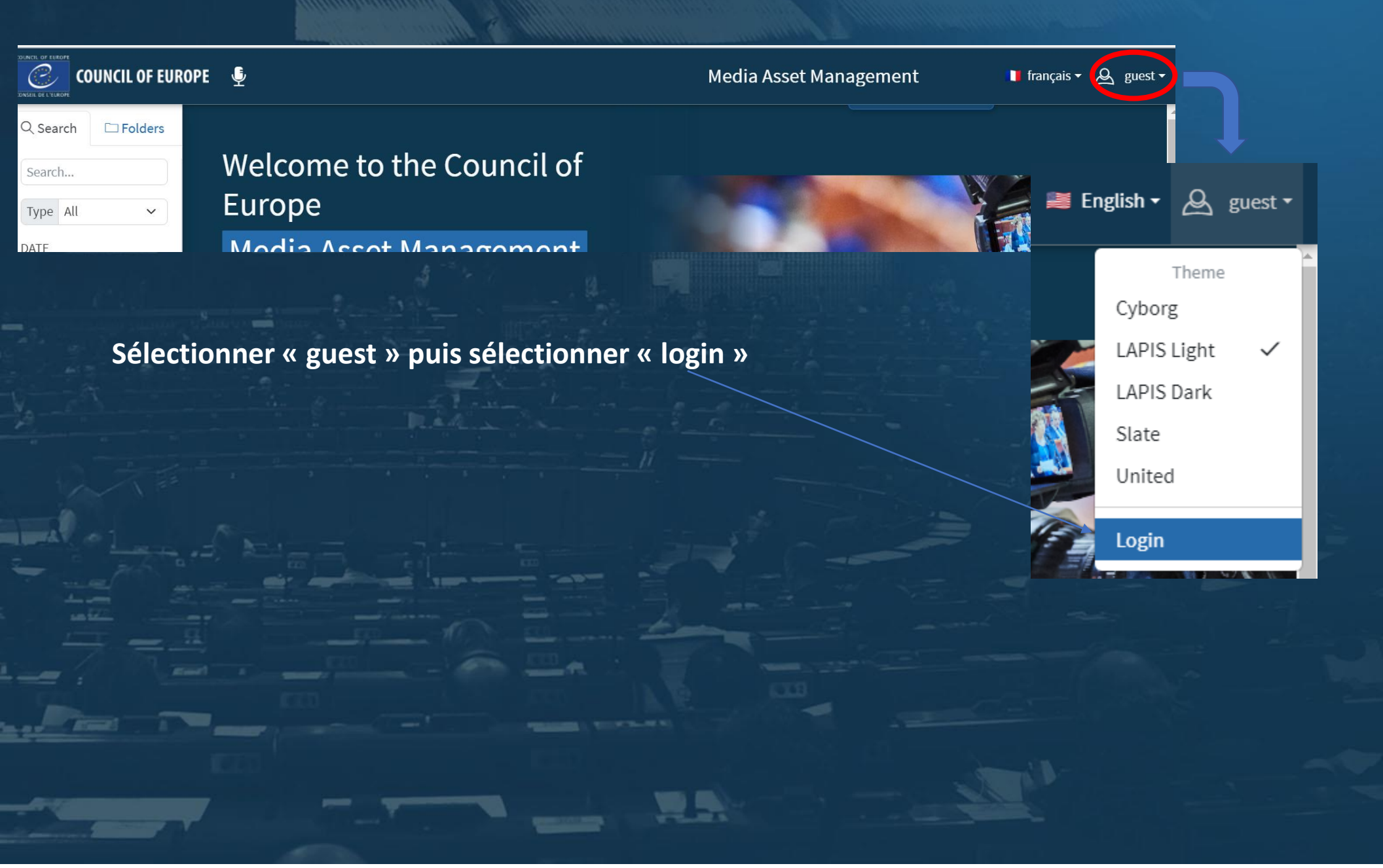

### **Connexion** « pace\_guest »2/3

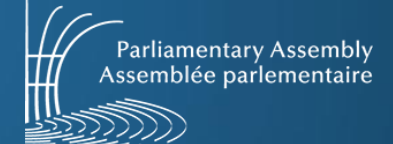

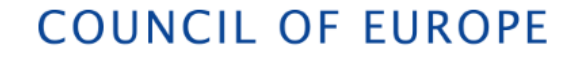

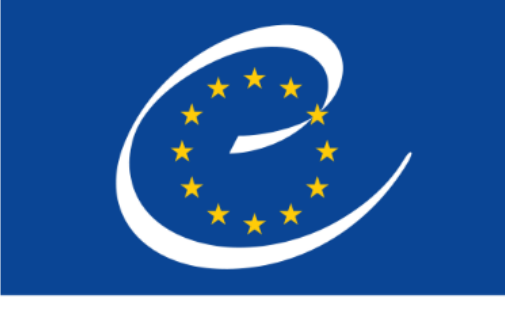

CONSEIL DE L'EUROPE

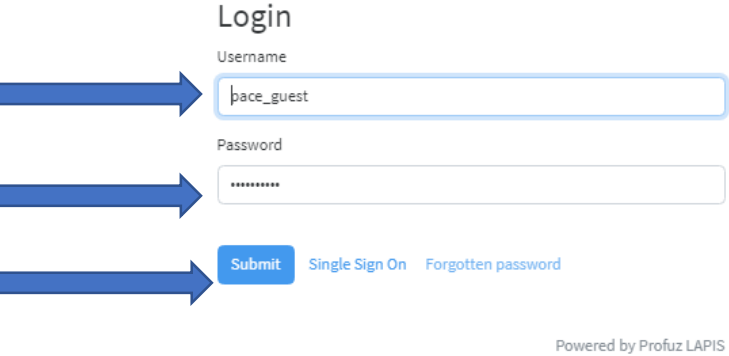

Username : pace\_guest

Password : paceguest

Sélectionner «Submit »

### **Connexion** « pace\_guest »3/3

Boite de recherche

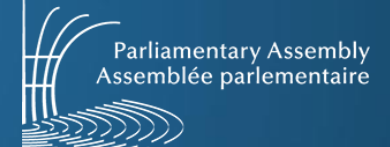

# Connexion réussie avec le profil pace\_guest

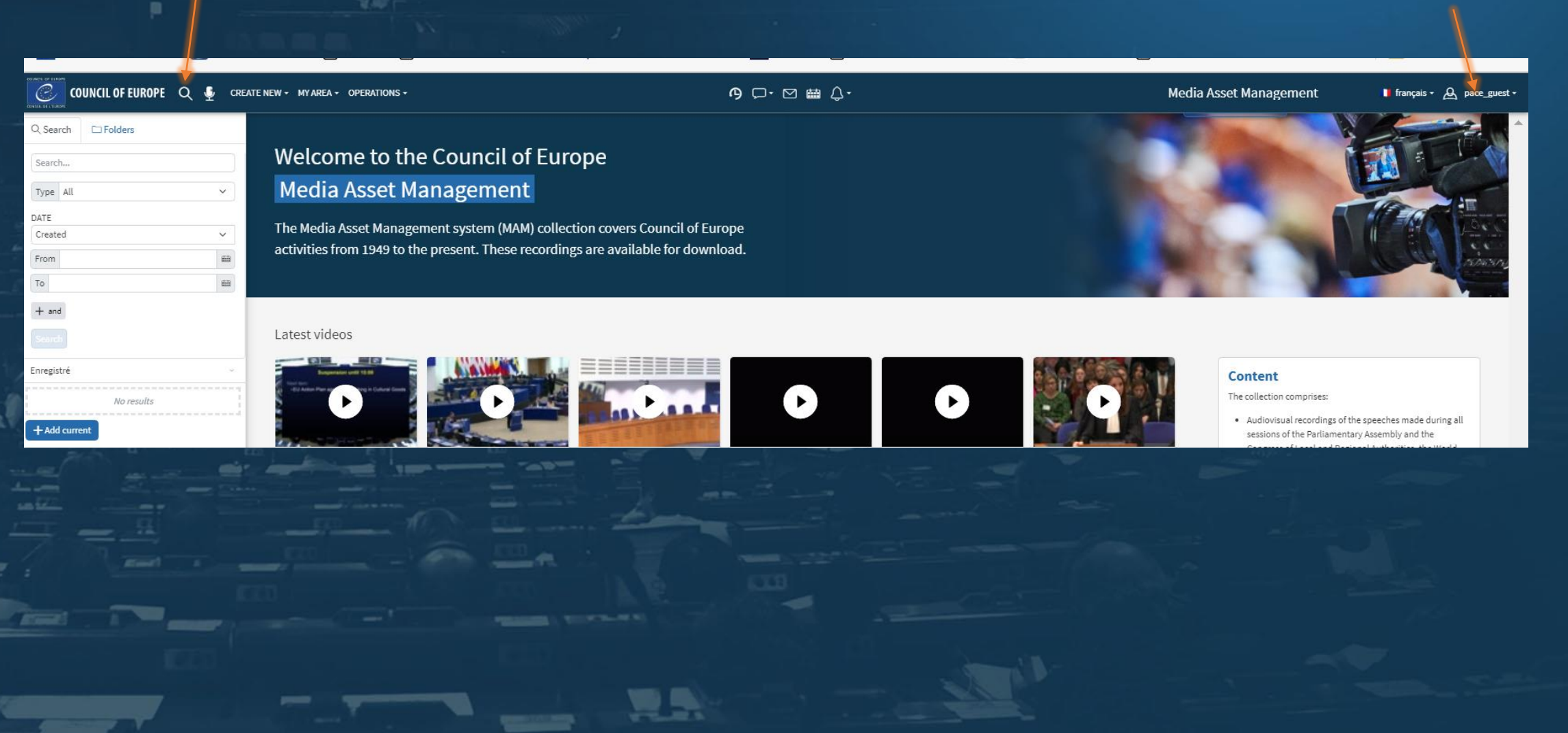

## **Connexion** « pace\_guest »3/3

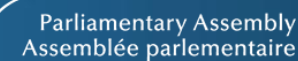

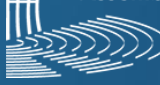

🔰 français 🗸 🗛 pace\_guest

### Pour naviguer sélectionner « Folders »

C COUNCIL OF UROPE Q 🐠 CREATE NEW + MY AREA + OPERATIONS +

## Welcome to the Council of Europe

### Media Asset Management

The Media Asset Management system (MAM) collection covers Council of Europe activities from 1949 to the present. These recordings are available for download.

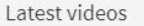

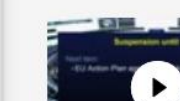

🔚 Images soumises à copyright externe

MAF - Assurances nopreview

ECHR Admin

\* Eurimages

Q Search

2023

🗂 Audio

Audio - Classified

📑 Bâtiments = Buildings

🖬 FILM 16 mm (digitised) 🖪 Histoire 1949 = History 1949

Folders Filter results

D Folders

Assemblée parlementaire = Parliamentary Ass...

Comité des ministres = Committee of Ministers Conférences et évènements = Conferences an... 🚍 Congrès des pouvoirs locaux et régionaux = Co... Cour européenne des droits de l'homme = Eur... DGII - Directorate General of Democray (public)

🚍 ECRI - European Commission against Racism ...

- Parlement européen = European Parliament
- Personnalités = Personalities Records des sessions de l'Assemblée Parleme...
- VC\_RECORDING
- 🗂 Video
- 🖶 Video\_p

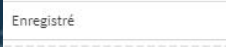

| No results |      |
|------------|------|
| <br>       | <br> |

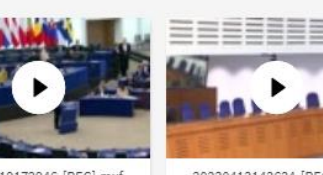

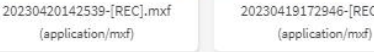

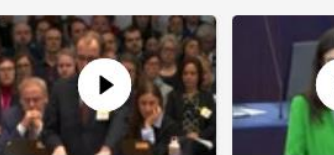

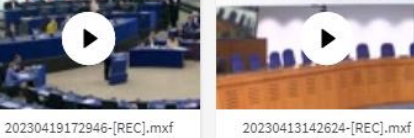

(application/mxf)

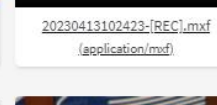

•

ዓ □• ⊠ ⊞ ሷ•

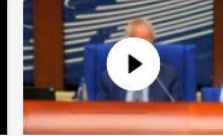

Youth Action We 2022 06 23-15 28 16-dev

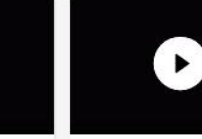

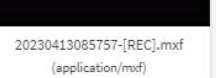

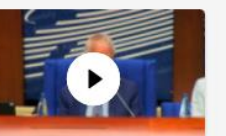

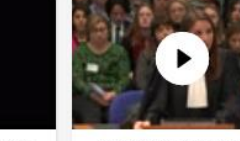

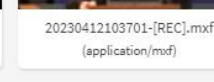

### Content

Media Asset Management

The collection comprises:

- · Audiovisual recordings of the speeches made during all sessions of the Parliamentary Assembly and the Congress of Local and Regional Authorities, the World Forum for Democracy, as well as speeches made during some sessions of the European Parliament
- · Recordings of press conferences and radio broadcasts
- Interviews with leading figures from contemporary history.

The lastets recordings of events and sessions are uploaded directly in the MAM and available for download. Press contacts and journalists can use it directly for the coverage of Council of Europe events and sessions.

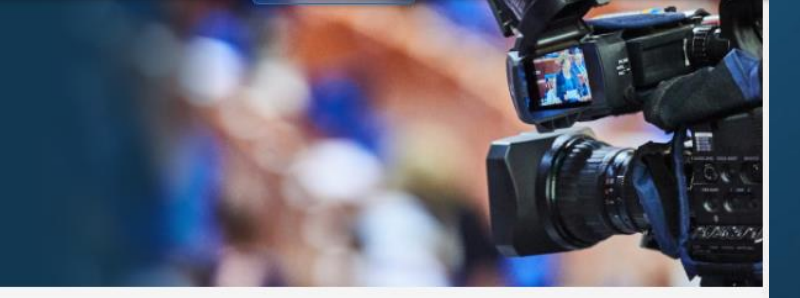

### Enregistrements vidéo des sessions de l'APCE

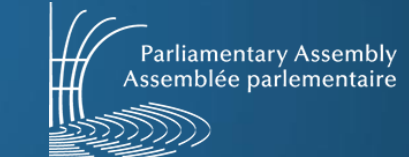

 1.Sélectionner « Assemblée Parlementaire »
2.Sélectionner « Records de l'Assemblée parlementaire »
3. Choisir une année dans l'arborescence

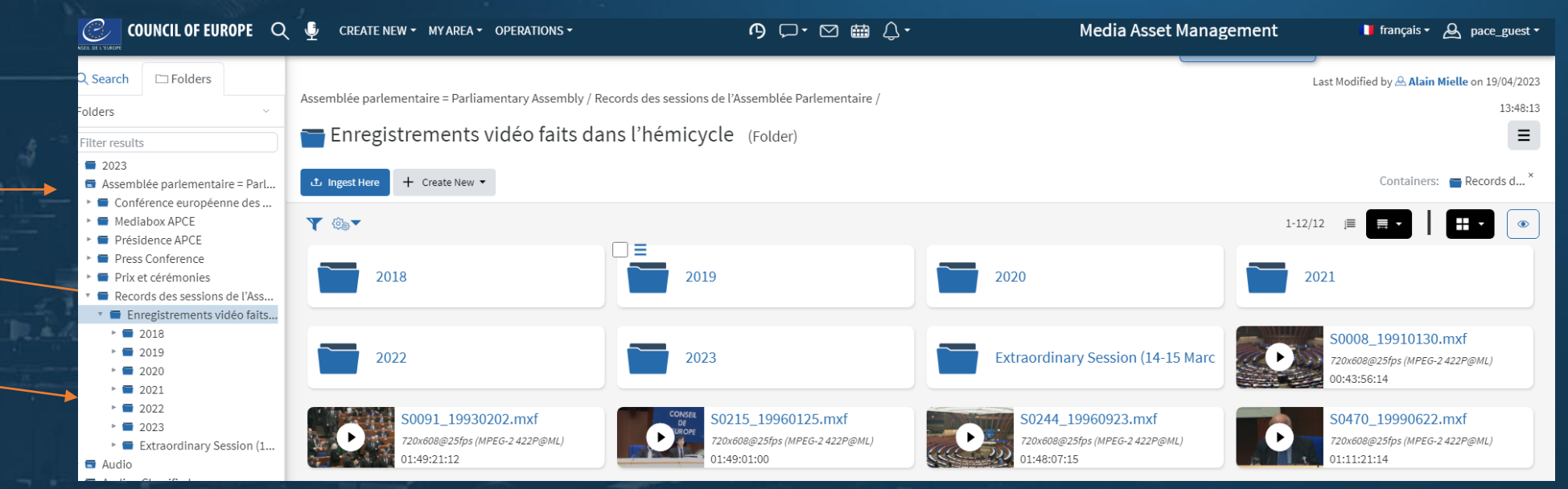

### **Couper, extraire et partager une séquence 1/7**

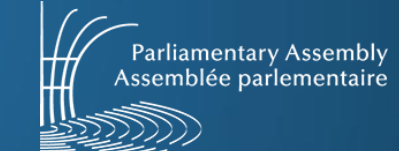

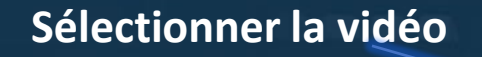

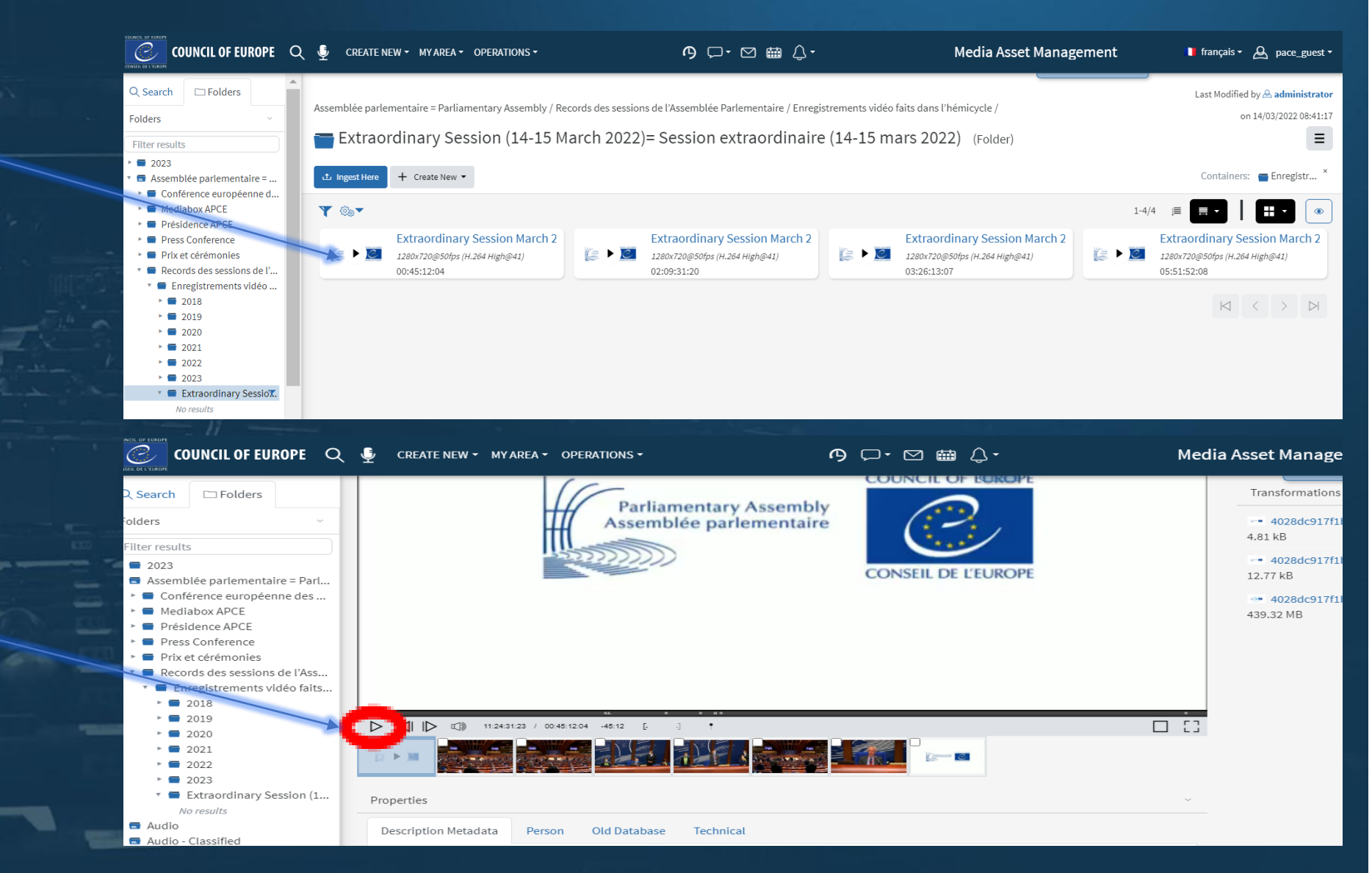

Démarrer la lecture de la vidéo

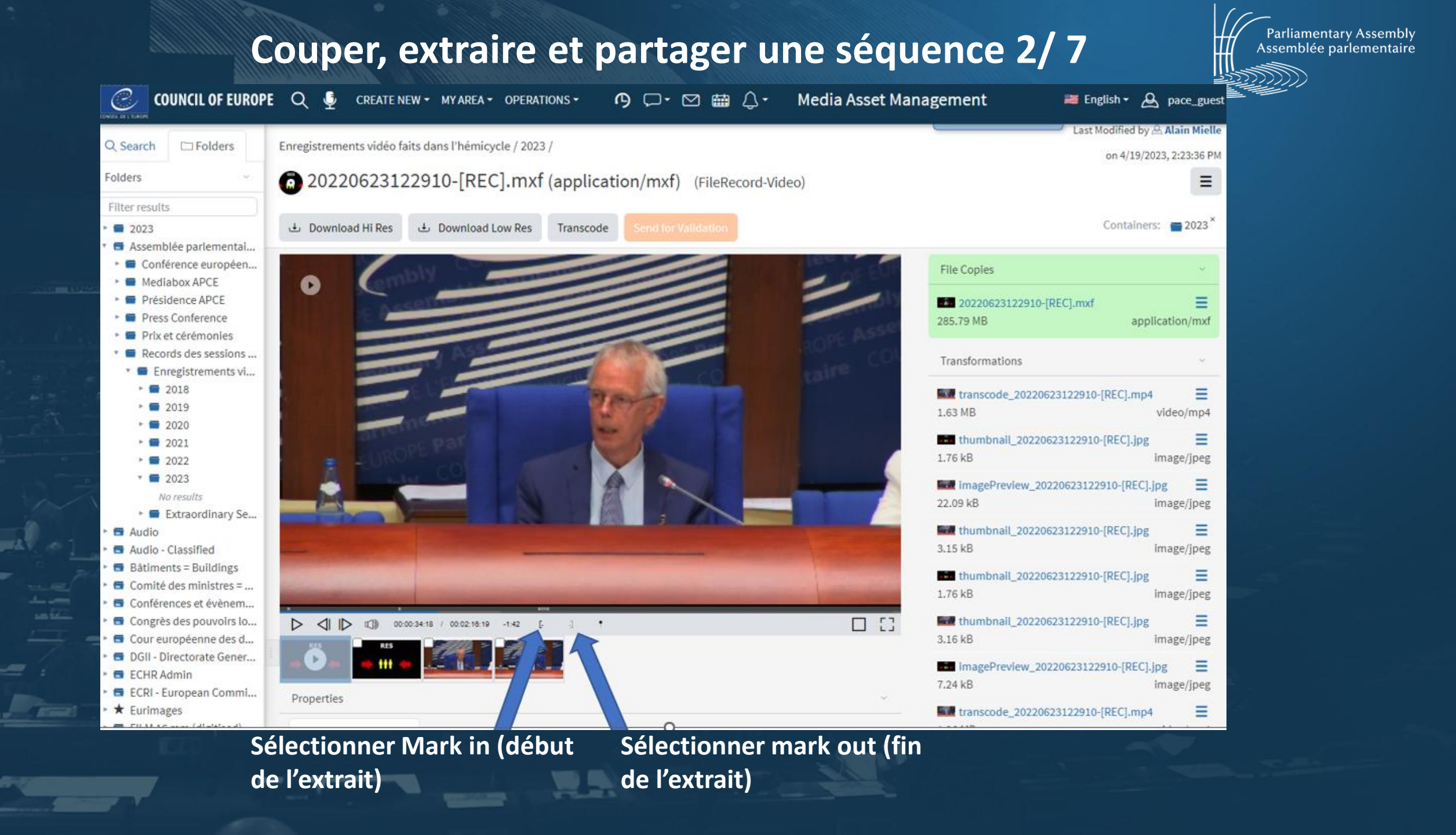

## **Couper, extraire et partager une séquence 3/7**

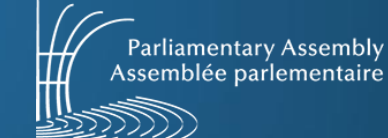

 1.Cliquer sur la barre de progression grise,
2.La séquence que vous avez marquée sera sélectionnée
3.En double cliquant sur la vignette, vous accédez directement à votre clip

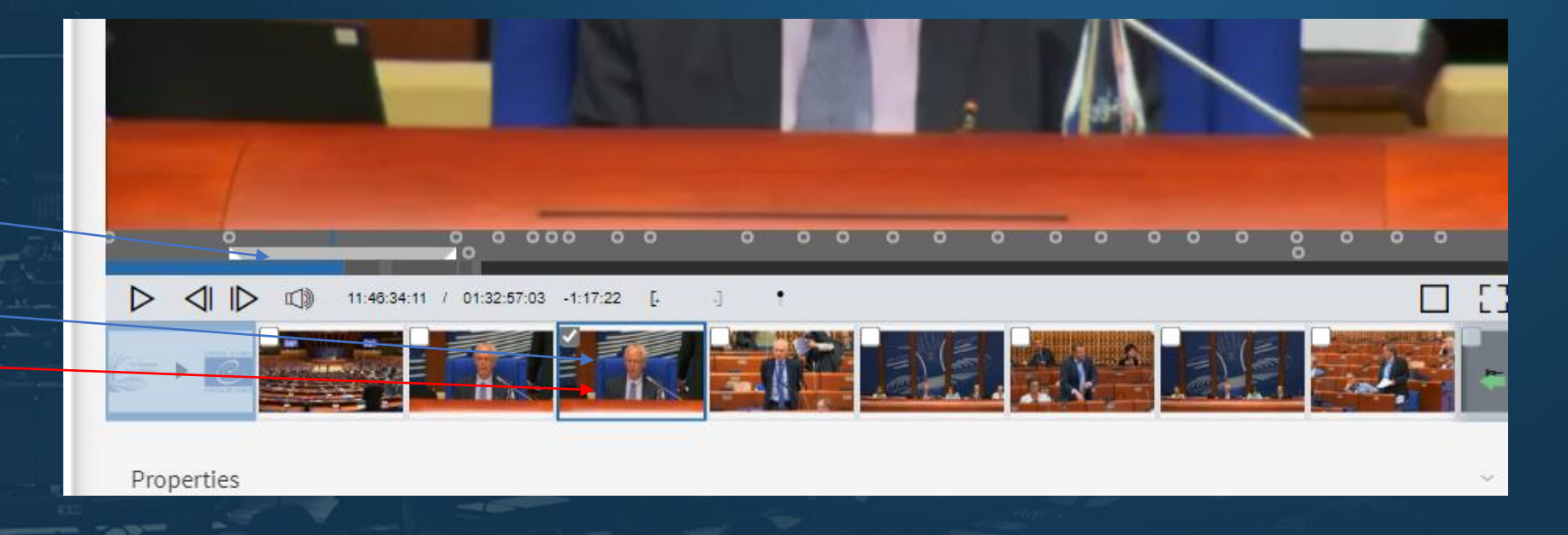

## Couper, extraire et partager une séquence 4/7

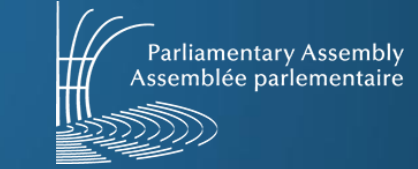

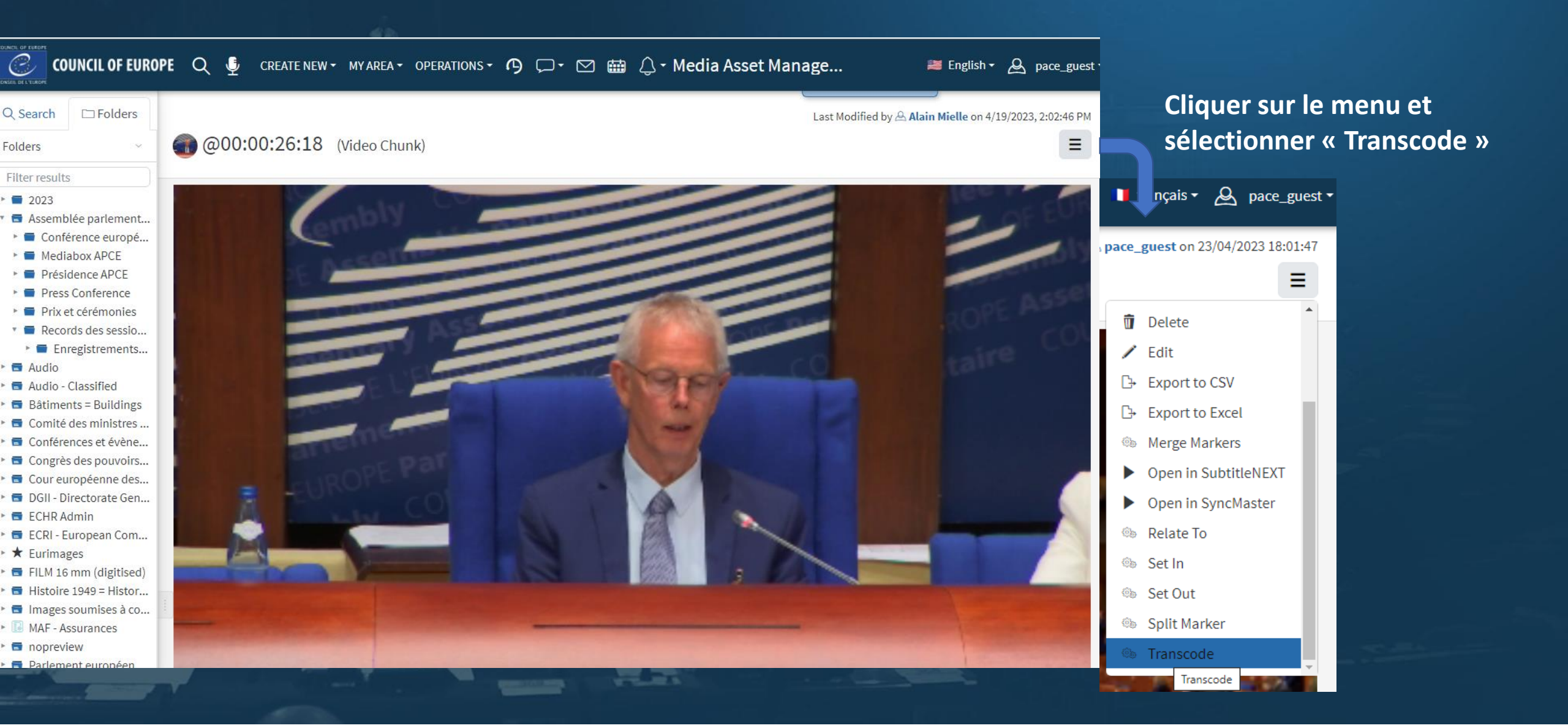

## **Couper, extraire et partager une séquence 5/7**

Transada Tananlata

La fenêtre suivante apparaît:

Choisir le format H264 1080p@8Mb, 1st audio stream

| Select Media Transcode Template |                         |                                                    |                         |                         |  |  |  |  |
|---------------------------------|-------------------------|----------------------------------------------------|-------------------------|-------------------------|--|--|--|--|
| Filter                          |                         |                                                    |                         |                         |  |  |  |  |
| ▼ ⊚.▼                           |                         | 15/                                                | 15 📃 🚍 👻                |                         |  |  |  |  |
| ↓<br>★                          | ↓<br>★                  | ↓<br>★                                             | ↓<br>★                  |                         |  |  |  |  |
| H264 1080p<br>@8Mb, 8th         | H264 1080p<br>@8Mb, 7th | H264 1080p<br>@8Mb, 6th                            | H264 1080p<br>@8Mb, 5th | H264 1080p<br>@8Mb, 3rd |  |  |  |  |
| ↓<br>★                          |                         |                                                    | <br>★                   | ↓                       |  |  |  |  |
| H264 1080p<br>@8Mb, 2nd         | H264 108<br>@8Mb, : ▲   | H264 108 0 @8Mb, 1st audio stream <sup>-2 PS</sup> |                         |                         |  |  |  |  |
|                                 | <br>₹                   | <br>€                                              | <br>↑                   |                         |  |  |  |  |
| AVI (remux)                     | QT MOV<br>(remux)       | H264(mp3)<br>1080p @20Mb                           | H264 1080p<br>@20Mb     | Extract Audio<br>To MP3 |  |  |  |  |

Parliamentary Assembly

Assemblée parlementaire

### Couper, extraire et partager une séquence 6/7

Ξ

-

video/mp4

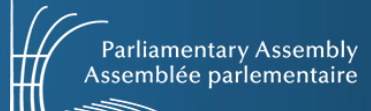

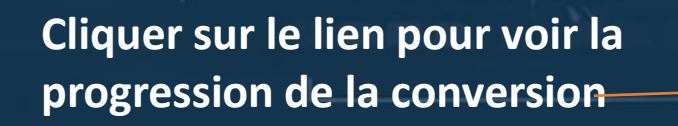

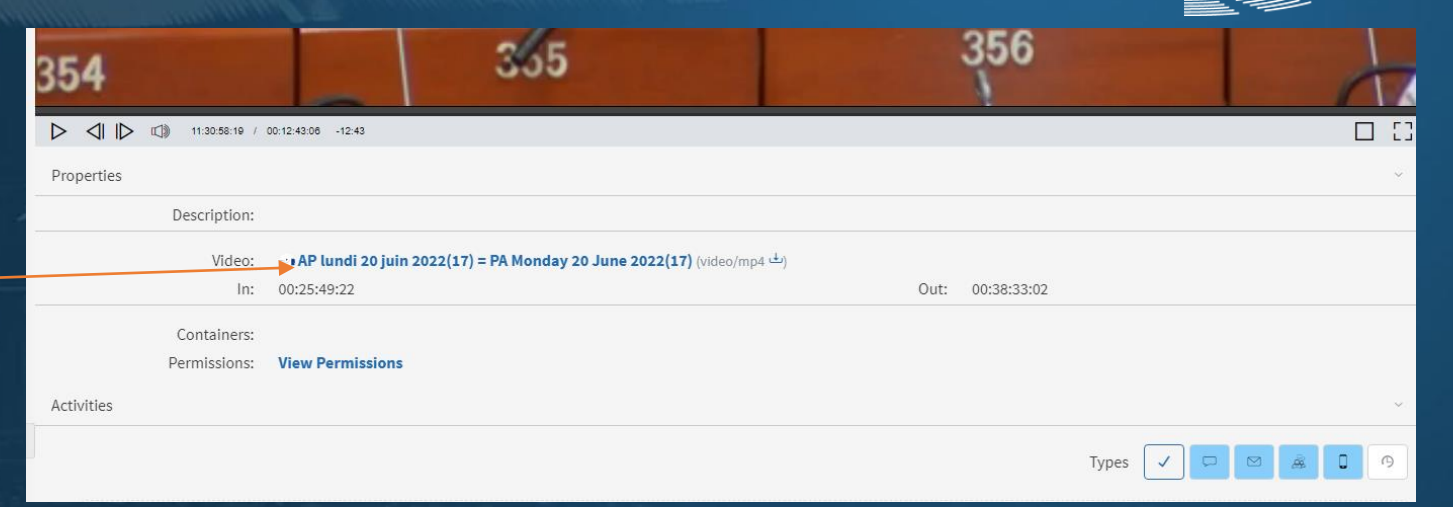

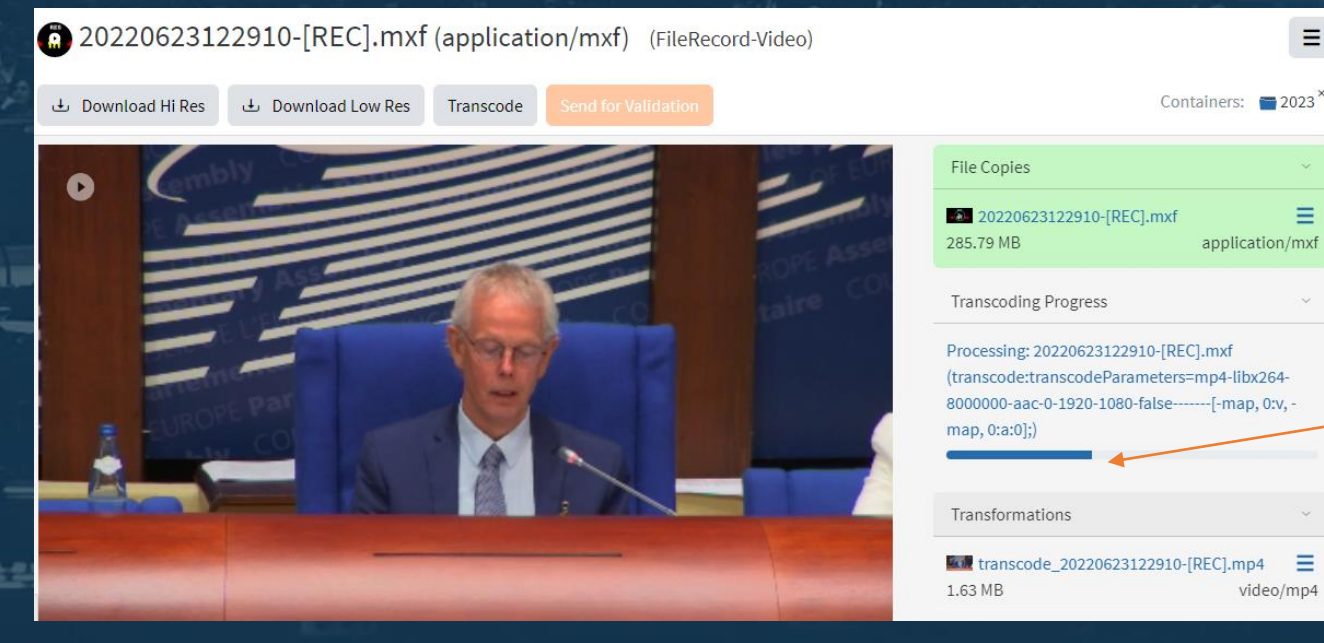

### **Conversion en cours**

### Couper, extraire et partager une séquence 7/7

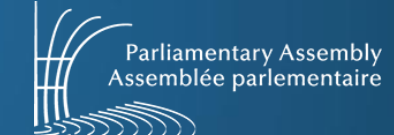

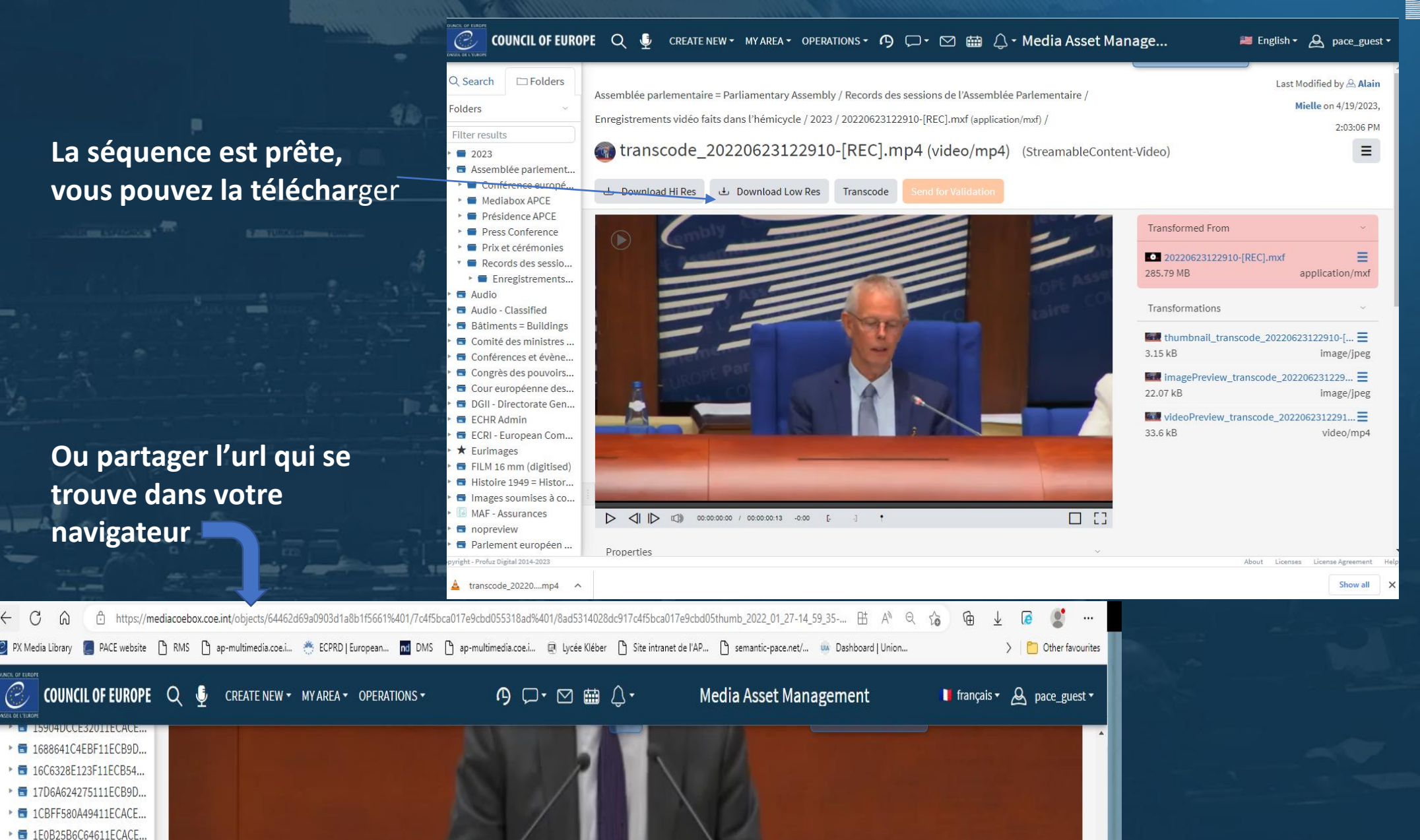